## **MANUALE IOFATTUROPA**

Per poter andare alla home del sito di fatturazione elettronica bisogna connettersi al sito **www.iofatturopa.com** oppure **www.iofatturopa.it** 

Come prima operazione, essendo nuovi utenti, bisogna registrarsi:

- □ cliccare sul secondo bottone verde in alto a destra (REGISTRATI) (1)
- □ cliccare sul bottone azzurro (CREA UTENTE) (2)

| Welcome! × 🕢 IoFatturoPA                                            | × +                                                |                             |                   |
|---------------------------------------------------------------------|----------------------------------------------------|-----------------------------|-------------------|
| Swww.iofatturopa.com/Registra.php                                   |                                                    | ⊽ C <sup>e</sup> 8 - frecce | 오 ☆ 自 ♣ 斋 ☰       |
| 🗟 Most Visited 🥹 Getting Started 🦳 Raccolta Web Slice 🗌 IoFatturoPA |                                                    |                             |                   |
| FatturandoPA Home Mio Account - M                                   | io Arct                                            | Password                    | Log in Registrati |
|                                                                     | Username                                           | iticata?                    |                   |
|                                                                     | Nome*                                              |                             |                   |
|                                                                     | Nome                                               |                             | 1                 |
| Registrazion                                                        | Cognome*                                           | -                           |                   |
| i togioti azioni                                                    | Cognome                                            |                             |                   |
| Registra l'utente, se si è già un utente                            | Email*                                             | sime credenziali            |                   |
| Compilare il Form (ricordare che i car                              | mpi c                                              | 3                           |                   |
|                                                                     |                                                    |                             |                   |
|                                                                     | Password*                                          |                             |                   |
|                                                                     |                                                    |                             |                   |
| Crea Utent Z                                                        | Confermare password*                               | -                           |                   |
|                                                                     |                                                    | _                           |                   |
| © Archivium S.r.I. 2014 P.IVA 09468600011                           | Telefono                                           |                             |                   |
| Versione : 1.2                                                      | telefono                                           |                             |                   |
| Cledin                                                              | Acconsento al trattamento dei dati ai sensi        |                             |                   |
|                                                                     | dell'Informativa sulla privacy D.Lgs 196/03 e seg. |                             |                   |
|                                                                     | Accetto i termini e le condizioni del servizio.    |                             |                   |
|                                                                     |                                                    | 1                           |                   |
|                                                                     | 700                                                |                             |                   |
|                                                                     | Digita il testo                                    |                             |                   |
|                                                                     |                                                    |                             |                   |
|                                                                     |                                                    |                             |                   |
|                                                                     | Crea Cancella                                      |                             |                   |
|                                                                     |                                                    |                             | IT 🔺 🏴 😭 🍁 17:34  |

Dopo aver premuto "CREA UTENTE" apparirà una schermata (3):

nella quale bisognerà inserire vari dati OBBLIGATORI (contrassegnati dall'asterisco \*)

- e FACOLTATIVI (telefono)
  - □ acconsentire e accettare i termini e condizioni di servizio
  - □ inserire la parola o il numero presenti nella foto del riquadro rosso; qualora non fossero chiari premere il primo pulsante vicino alla banda gialla (A)

Dopo aver eseguito tutte queste operazioni cliccare sul bottone azzurro "CREA" (4) e se la creazione è andata a buon fine apparirà un riquadro verde con la scritta

### UTENTE CREATO CON SUCCESSO

A questo punto arriverà una mail ad <u>info@archivium-srl.it</u> per l'attivazione dell'account. Una volta che l'account è stato creato il cliente riceverà una mail come da esempio sotto

Gentile Cliente,

Con la presente la informo che il suo account è stato attivato correttamente.

Da questo momento può accedere a loFatturoPA con la propria username e password .

Cordialmente, Lo Staff di loFatturoPA

<u>Torna a loFatturoPA</u>

e potrà effettuare il login inserendo la USER (B) e la PASSWORD (C) nei due riquadri bianchi in alto a destra e cliccare sul bottone verde "LOG IN" (5)

Sulla sinistra apparirà un bottone azzurro "SETUP AZIENDA" (6)

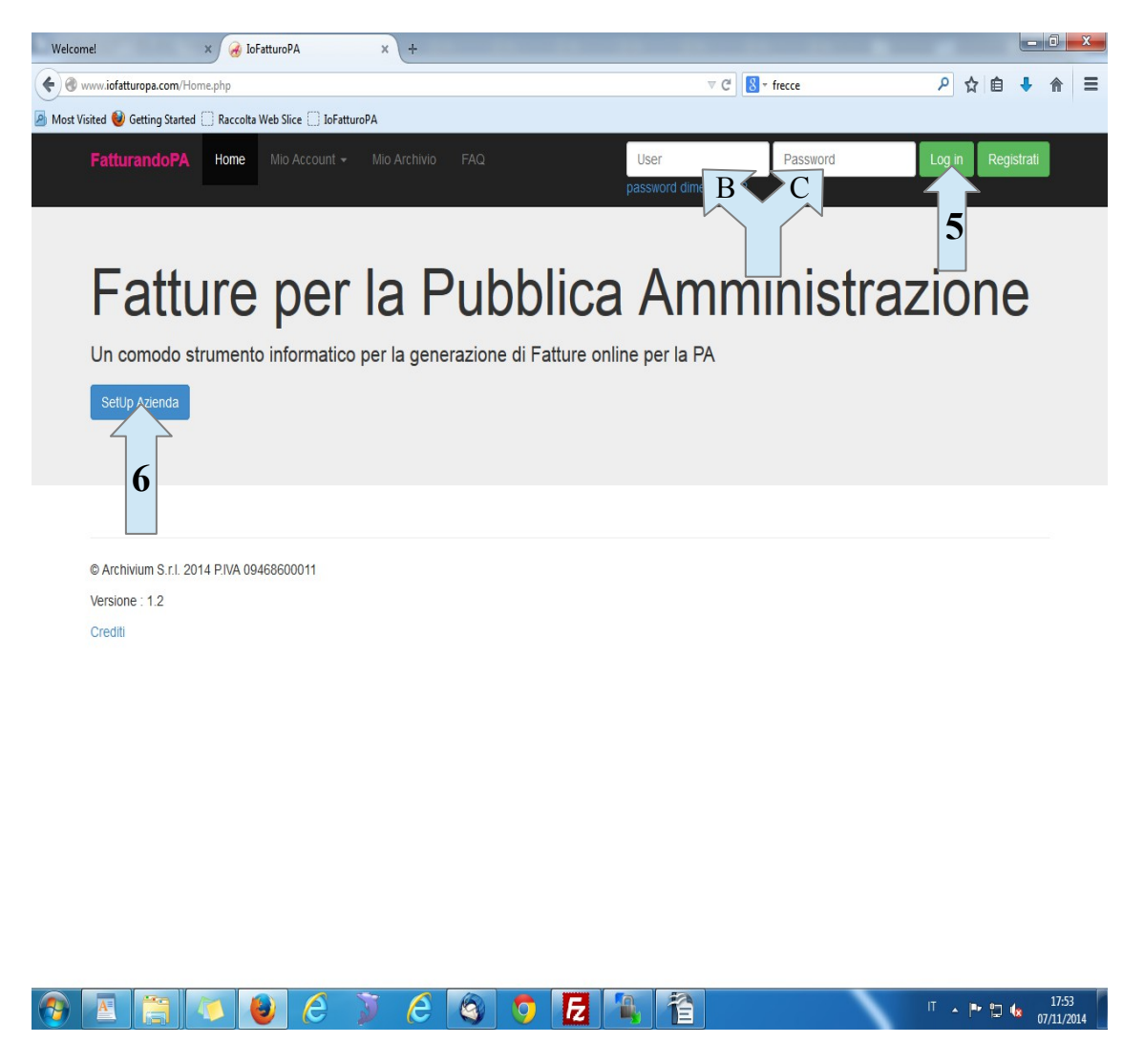

N.B. : La stessa operazione può essere fatta cliccando nella barra nera in alto "MIO ACCOUNT" e scegliendo dal menu a tendina il link 'GESTIONE AZIENDA'

# **SET-UP AZIENDA**

Una volta cliccato su SETUP AZIENDA apparirà la schermata seguente con 4 immagini che danno 4 informazioni diverse.

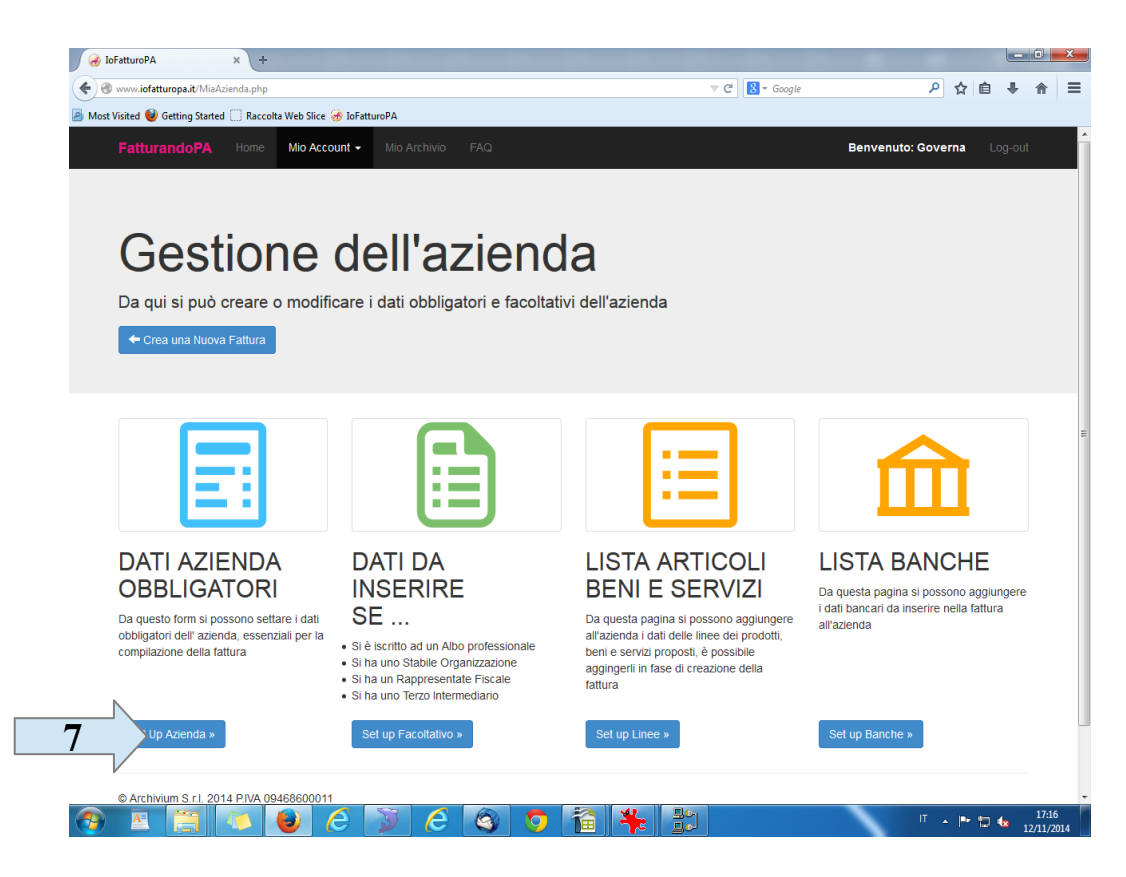

Per prima cosa bisogna inserire i dati dell'azienda obbligatori cliccando nuovamente sul bottone azzurro "SETUP AZIENDA" (7) NB: tutti i campi che non presentano l'asterisco non sono obbligatori Dopo aver cliccato su "SETUP AZIENDA" apparirà la schermata seguente

|                                                                            | -                 | _           |                               |        |                                                         | - 0 <b>- x</b> -    |
|----------------------------------------------------------------------------|-------------------|-------------|-------------------------------|--------|---------------------------------------------------------|---------------------|
| ← → C 🗋 www.iofatturopa.it/MiaA                                            | zienda.php        |             |                               |        |                                                         | sta =               |
| 👬 App 🔀 Cerca Buchi                                                        |                   |             |                               |        |                                                         |                     |
|                                                                            | Mio Account - Mio |             |                               |        | Benvenuto: Governa                                      | Log-out             |
| Gestion                                                                    | a dall            | <b>'</b> 2' | zionda                        |        |                                                         |                     |
| Oestich                                                                    | Dati Azieno       | la          |                               | ×      |                                                         |                     |
| D                                                                          | Danifizione       |             |                               |        | *                                                       |                     |
| 8                                                                          | Dati IVA          | •           | Dati IVA                      |        |                                                         |                     |
|                                                                            | Dati Anagrafici   | >           |                               |        |                                                         |                     |
| ,                                                                          | Sede              |             | Codice identificativo fiscale |        |                                                         |                     |
|                                                                            | logizione DEA     |             | Coulce identificativo fiscale |        |                                                         |                     |
|                                                                            | ISCHZIONE REA     |             | Codice fiscale                |        |                                                         |                     |
|                                                                            | Dati Cassa        |             | Codice fiscale                |        |                                                         |                     |
|                                                                            |                   |             |                               |        |                                                         |                     |
|                                                                            |                   |             |                               |        |                                                         | _                   |
|                                                                            |                   |             |                               |        | TA BANCH                                                | E                   |
| OBBLIGATORI                                                                |                   |             |                               |        | esta pagina si possono a<br>ancari da inserire nella fa | ggiungere<br>attura |
| Da questo form si possono settare<br>obbligatori dell' azienda, essenziali |                   |             |                               |        | nda                                                     |                     |
| compilazione della fattura                                                 |                   |             |                               |        |                                                         |                     |
|                                                                            |                   |             |                               |        |                                                         |                     |
| Set Lin Azienda »                                                          |                   |             |                               |        | In Banche »                                             |                     |
| OCTOP AZICINA *                                                            |                   |             |                               |        | ip barrene #                                            |                     |
|                                                                            |                   |             |                               | Avanti |                                                         |                     |
| © Archivium S.r.I. 2014 P.IVA 0946<br>Versione : 1.8                       |                   |             |                               |        |                                                         |                     |
| Crediti                                                                    |                   |             |                               |        |                                                         |                     |
|                                                                            |                   | 6           |                               |        |                                                         | 10:33               |
|                                                                            | C                 | e           |                               |        | и <b>– 1</b> - 8                                        | 22/12/2014          |

Ogni volta che dovranno essere inseriti dei dati si colorerà di azzurro il rettangolo sulla sinistra.

Il primo campo da compilare è quello dei DATI IVA (8) che presenta due rettangoli:

- □ codice identificativo fiscale( P.IVA) (8a)
- □ Codice Fiscale (8b)

Il secondo campo è relativo hai DATI ANAGRAFICI (9)

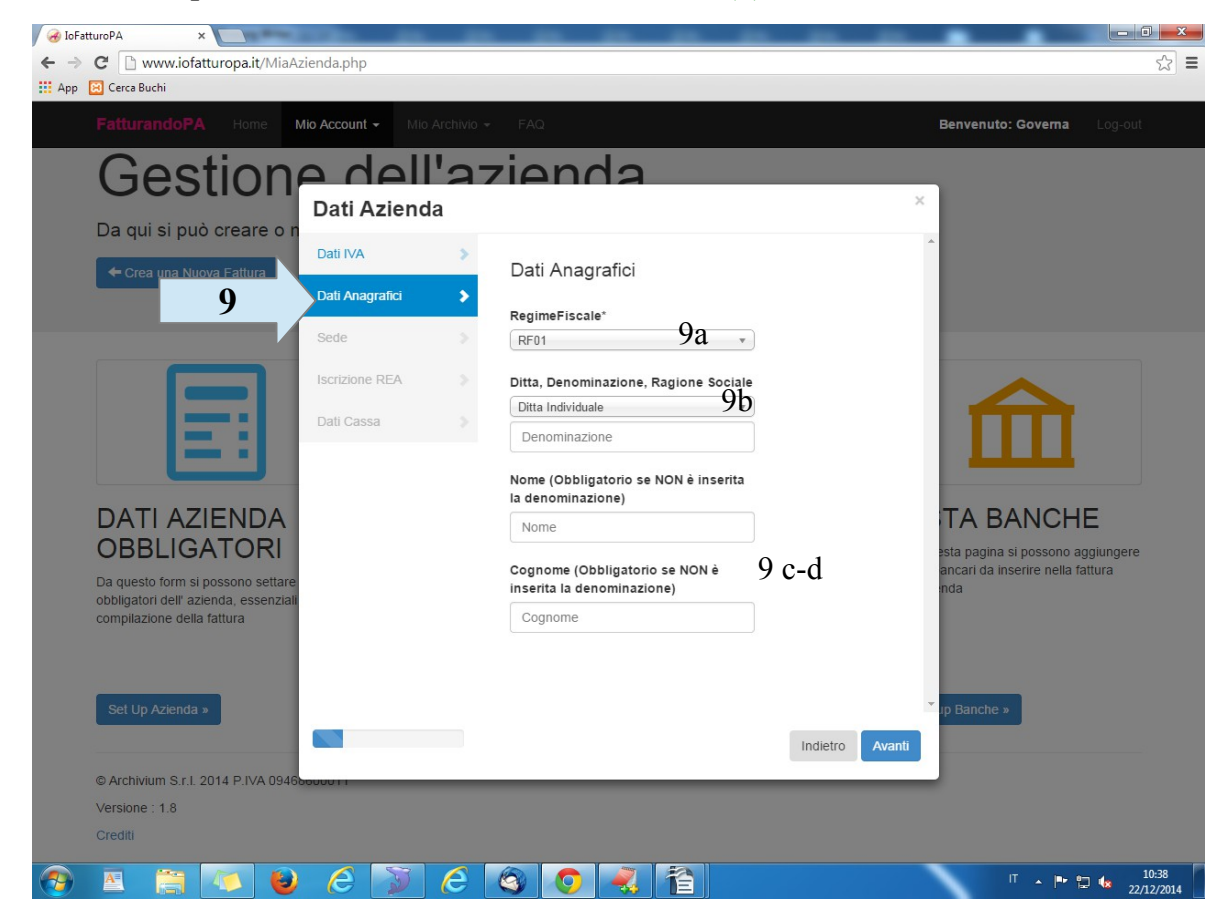

Qui si dovranno compilare i seguenti dati:

- regime fiscale (9a)
- ditta, denominazione, ragione sociale per le azienda (9b)
- □ nome e cognome se si tratta di persona física (9c-d)

Il terzo campo è quello relativo alla **SEDE** (10) dove nei vari campi si dovrà inserire l'indirizzo (10a), numero civico (10b), comune (10c), cap (10d) e provincia (10e)

| E Cerca Buchi                                                                                                    | Mio Account - Mio                   | Archivio -  | - FAQ                                         |            |                 | Benvenuto: Governa Log-out                                                                |
|----------------------------------------------------------------------------------------------------|-------------------------------------|-------------|-----------------------------------------------|------------|-----------------|-------------------------------------------------------------------------------------------|
| Gestion                                                                                                    | Dati Azienc                         | <b>'</b> 27 | zienda                                        | ۲<br>د     |                 | ×                                                                                         |
| ← Crea una Nuova Fattura                                                                                                    | Dati IVA<br>Dati Anagrafici<br>Sede | >           | Sede<br>Indirizzo*                            | 10a        |                 |                                                                                           |
|                                                                                                    | Iscrizione REA<br>Dati Cassa        |             | Numero Civico Numero Civico Comune* ALPIGNANO | 10b        |                 | 俞                                                                                         |
| DATI AZIENDA<br>OBBLIGATORI<br>Da questo form si possono settare<br>obbligatori dell'azienda, essenziali<br>compilazione della fattura |                                     |             | CAP* 10091 Provincia TO                       | 10d<br>10d |                 | TA BANCHE<br>esta pagina si possono aggiungere<br>ancari da inserire nella fattura<br>nda |
| Set Up Azienda »                                                                                                    |                                     |             |                                               |            | Indietro Avanti | Y ip Banche »                                                                             |
| © Archivium S.r.I. 2014 P.IVA 0946<br>Versione : 1.8<br>Crediti                                                                        | 000011                              |             |                                               |            |                 | _                                                                                         |

Il quarto campo è relativo al numero **REA** (registro delle imprese) (11) da compilare SOLO se si è iscritti

| FatturandoPA Home Mio A            |                           |             |                                                    |               | Benvenuto: Governa Log-out                                                    |
|------------------------------------|---------------------------|-------------|----------------------------------------------------|---------------|-------------------------------------------------------------------------------|
| Gestion                            | doll<br>ati Aziend        | <b>'a</b> : | zienda                                             |               | ×                                                                             |
| Crea una Nuova Fattura             | ati IVA<br>ati Anagrafici | >           | Iscrizione REA                                     |               |                                                                               |
| s                                  | ede                       | >           | ⊜sono iscritto al REA<br>⊜non sono iscritto al REA |               |                                                                               |
|                                    | crizione REA              | >           | Provincia Ufficio *                                | •             |                                                                               |
|                                    | ati Cassa                 |             | Numero REA *                                       |               | ш                                                                             |
| DATI AZIENDA                       |                           |             | Capitale Sociale*                                  |               | TA BANCHE                                                                     |
| Da questo form si possono settare  |                           |             | Capitale Sociale Socio Unico*                      |               | esta pagina si possono aggiungere<br>ancari da inserire nella fattura<br>inda |
| compilazione della fattura         |                           |             | Socio Unico                                        |               |                                                                               |
| Ret Lin Asianda a                  |                           |             | Stato Liquidazione* Stato Liquidazione             | •             | ▼ In Rancho -                                                                 |
|                                    |                           |             |                                                    | Indietro Avan | ti .                                                                          |
| © Archivium S.r.I. 2014 P.IVA 0946 | 011                       | -           |                                                    |               | _                                                                             |

I campi da compilare se si ha il REA sono la provincia dell'ufficio, il numero REA, stato liquidazione e capitale sociale e socio unico solo se si tratta di azienda e non persona fisica.

L'ultimo campo è quello dei **DATI CASSA** (12) da compilare solo se si ha una cassa previdenziale diversa dall'INPS

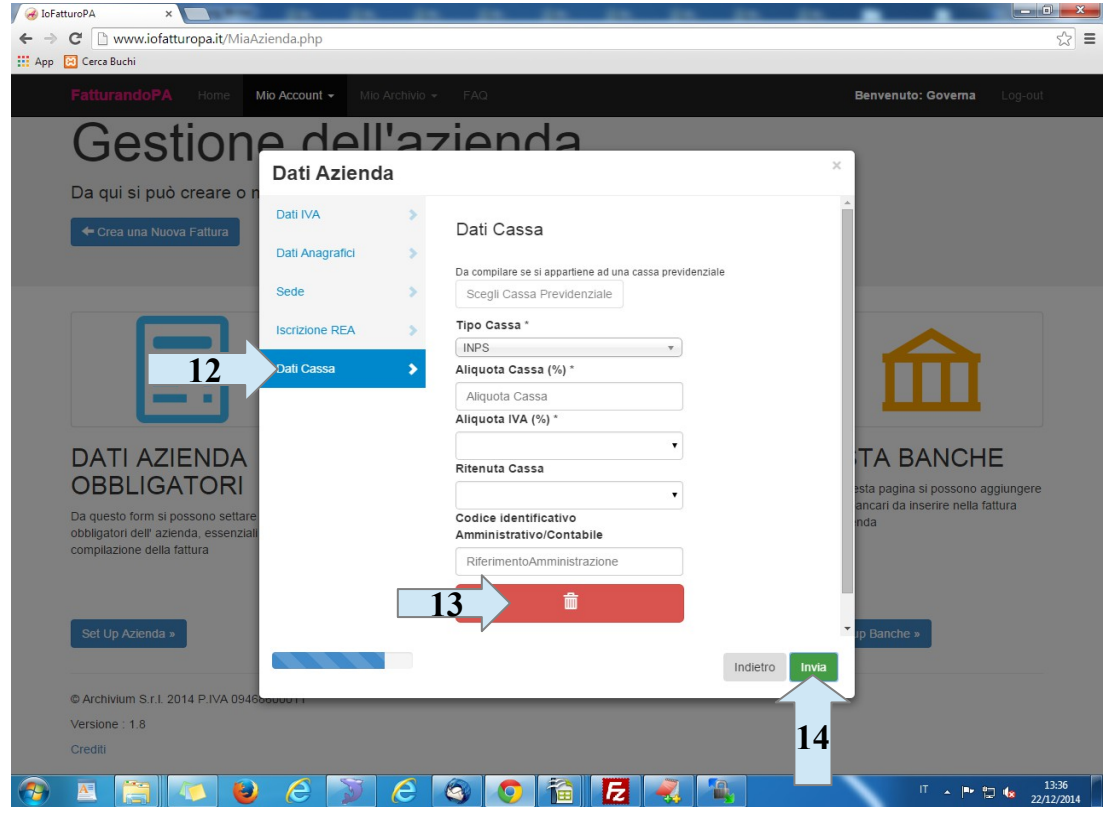

In questo caso bisognerà determinare i seguenti campi:

- □ tipo cassa di appartenenza
- aliquota cassa, la percentuale del contributo se previsto
- □ aliquota IVA applicata sul contributo
- □ ritenuta cassa
- □ codice identificativo amministrativo/contabile

Se è stata inserita per errore la cassa previdenziale la si può cancellare cliccando sull'icona rossa con il cestino (13).

Finito di inserire tutti i dati cliccare sul tasto verde **INVIA** (14); subito dopo apparirà una schermata con un secondo bottone verde **FATTO**. A questo punto l'inserimento dei dati obbligatori è finito e i dati sono stati salvati.

A questo punto si tornerà alla schermata principale della gestione azienda dove si potranno aggiungere altri dati, facoltativi, relativi all'azienda cliccando sulle altre 3 icone.

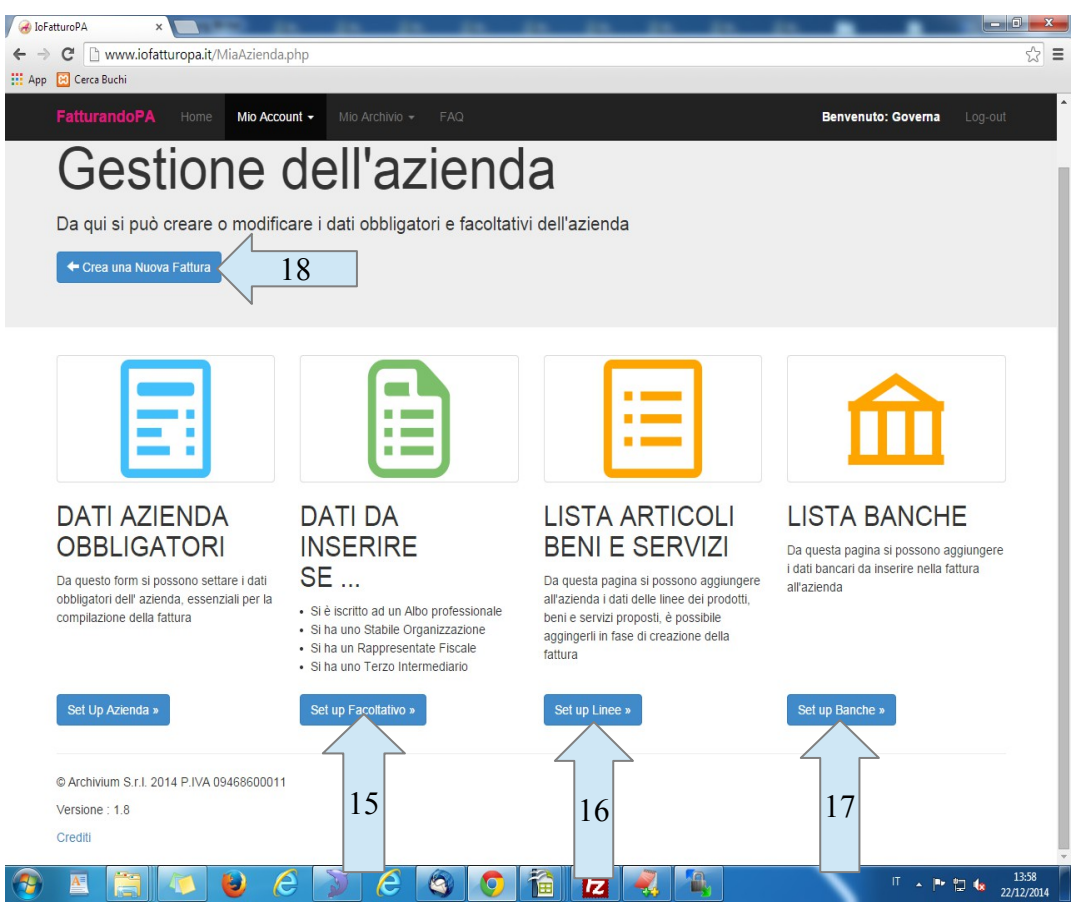

## DATI DA INSERIRE SE (15)

- □ Si è iscritto ad un Albo professionale
- □ Si ha uno Stabile Organizzazione
- □ Si ha un Rappresentate Fiscale
- □ Si ha un Terzo intermediario

LISTA ARTICOLI BENI E SERVIZI (16) qui si possono aggiungere le linee dei prodotti, beni e servizi più comuni che si possono richiamare durante la creazione della fattura

LISTA BANCHE (17) si possono inserire gli istituti finanziari dell'azienda e ricercarli dal menu tendina durante la fatturazione

Inseriti i dati in questa sezione relativa all'azienda si può generare la fattura cliccando su CREA UNA NUOVA FATTURA (18)

Nella schermata successiva nel rettangolo verde (D) si possono vedere quante fatture si hanno a disposizione, mentre cliccando sul bottone azzurro alla sinistra (19) si andrà alla schermata successiva della creazione fattura.

| / 🦽 loFa | tturoPA ×                                         |                    |     |
|----------|---------------------------------------------------|--------------------|-----|
| ← →      | C www.iofatturopa.it/GeneraFattura.php            |                    | ☆ 〓 |
| App      | 🔀 Cerca Buchi                                     |                    |     |
|          |                                                   | Benvenuto: Governa |     |
|          |                                                   |                    |     |
|          | Generazione della Eattura                         |                    |     |
|          | Generazione della rallura                         |                    |     |
|          | Da qui è possibile generare la propria fattura PA |                    |     |
|          | Crea Fatture rimanenti                            |                    |     |
|          |                                                   |                    |     |
|          |                                                   |                    |     |
|          | 19                                                |                    |     |
|          | © Ar r.I. 2014 P.IVA 09468600011                  |                    |     |
|          | Vers<br>Creem-                                    |                    |     |
|          |                                                   |                    |     |
|          |                                                   |                    |     |
|          |                                                   |                    |     |

🚱 🖭 🥞 😺 🍋 🗊 🍋 🌚 🧿 🛅 🛃 💐 🐁 👘 🕬 1434

# **CREAZIONE FATTURA**

| Generative A Contraction A Contraction A Con | the law ine law ine law ine        |                    |                     |
|----------------------------------------------------------------------------------------------------|------------------------------------|--------------------|---------------------|
| ← → C 🗋 www.iofatturopa.it/GeneraFattura.p                                                                                                    | hp                                 |                    | ☆ =                 |
| 🔛 App 🔀 Cerca Buchi                                                                                                    |                                    |                    |                     |
| FatturandoPA Home Mio Account                                                                                                    | 👻 Mio Archivio 👻 FAQ               | Benvenuto: Governa |                     |
| Crea Fatt                                                                                                    | ura                                | ×                  |                     |
| 20 Fattura                                                                                                    | Intestazione Fattura               | Â                  |                     |
|                                                                                                    | Tipo Documento *                   |                    |                     |
| Da qui è possibile                                                                                                    | Tipo Documento 🔻                   |                    |                     |
| Crea Fattura »                                                                                                    | Scegliere Sezionale Crea Sezionale |                    |                     |
| Dettaglio Linee                                                                                                    |                                    |                    |                     |
| Dati Ordine e                                                                                                    |                                    |                    |                     |
| Trasporto                                                                                                    | Numero Documento Crea Sezionale E2 |                    |                     |
| Dati Pagamento                                                                                                    | Data Fattura *                     |                    |                     |
| © Archivium S.r.I. 2014 P.I Dati Riepilogo                                                                                                    |                                    |                    |                     |
| Versione : 1.8<br>Crediti Riepilogo Finale                                                                                                    | Dati Ritenuta D'Acconto            |                    |                     |
|                                                                                                    | Dati Bollo                         |                    |                     |
|                                                                                                    |                                    |                    |                     |
|                                                                                                    |                                    |                    |                     |
|                                                                                                    |                                    |                    |                     |
|                                                                                                    |                                    |                    |                     |
|                                                                                                    |                                    | *                  |                     |
|                                                                                                    | Indietro                           | Avanti             |                     |
|                                                                                                    |                                    |                    |                     |
|                                                                                                    |                                    |                    |                     |
|                                                                                                    |                                    | IT 🔺 🍽             | 14:28<br>22/12/2014 |

Il primo campo da compilare è L'INTESTAZIONE DELLA FATTURA (20) nel quale bisogna inserire i seguenti dati:

- □ TIPO DI DOCUMENTO (si potrà scegliere il documento dal menu a tendina)
- □ SEZIONALE: 1\_ se è la prima fattura si dovrà creare il sezionale inserendolo nel riquadra crea sezionale (E1) e cliccando sul bottone CREA SEZIONALE (E2)

2\_ se si sono già create fatture si seleziona il sezionale dal menu tendina

□ DATA FATTURA cliccando sul riquadro apparirà un calendario dal quale è possibile scegliere il giorno esatto

DATI RITENUTA D'ACCONTO (si può aggiungere la ritenuta cliccando su AGGIUNGI RITENUTA (F), selezionando dal menu tendina il tipo di ritenuta (F1), inserendo l'aliquota(F2) e causale pagamento come modello 770 (F3). Se si sono inseriti dati sbagliati si può cancellare tutto cliccando sull'icona rossa con il cestino (G)

| FatturandoPA Hon            | ne Mio Account   | ≠ h | lio Archivio ≁ FAQ                                               | Benvenuto: Governa |  |
|-----------------------------|------------------|-----|------------------------------------------------------------------|--------------------|--|
|                             | Crea Fattu       | ıra |                                                                  | ×                  |  |
| ~                           | Intestazione     | >   | Data Fattura *                                                   | ^                  |  |
| Gener                       | Fattura          |     |                                                                  |                    |  |
| Da qui è possibile          | Cessionario      |     | Dati Ritenuta D'Acconto                                          |                    |  |
| Crea Fattura »              | Committente      |     |                                                                  |                    |  |
|                             | Dettaglio Linee  |     | Tipo Ritenuta*                                                   |                    |  |
|                             | Dati Ordine e    |     | F1                                                               |                    |  |
|                             | Trasporto        |     | Aliquota Ritenuta (%) *                                          |                    |  |
|                             | Dati Pagamento   |     | F2                                                               |                    |  |
| © Archivium S.r.I. 2014 P.N | Dati Riepilogo   |     | Causale Pagamento come da mod.770S (lettere<br>dalla A alla Z) * |                    |  |
| Versione : 1.8<br>Crediti   | Riepilogo Finale |     | F3                                                               |                    |  |
|                             |                  |     |                                                                  |                    |  |
|                             |                  |     |                                                                  |                    |  |
|                             |                  |     | Dati Bollo                                                       |                    |  |
|                             |                  |     | G                                                                |                    |  |
|                             |                  |     |                                                                  | *                  |  |
|                             |                  |     | Indietro                                                         | wanti              |  |

□ DATI BOLLO (da inserire se si ha un bollo) si deve inserire il numero del bollo e l'importo. Anche per questa operazione se è stato inserito per errore il bollo è possibile eliminarlo cliccando sull'icona rossa del cestino (H).

|                            | ome Mio Account <del>+</del> M | lio Archivio 👻 FAQ              | Benvenuto: Governa Log-ou |
|----------------------------|--------------------------------|---------------------------------|---------------------------|
|                            | Crea Fattura                   |                                 | ×                         |
|                            | Intestazione 🗲 🗲               |                                 | ·                         |
| Gene                       | Fattura                        | Numero Documento Crea Sezionale |                           |
| Da qui è possibile         | Cessionario >                  | Data Fattura *                  |                           |
| Crea Fattura »             | Committente                    |                                 |                           |
|                            | Dettaglio Linee >              | Dati Ritenuta D'Acconto         |                           |
|                            | Dati Ordine e 🔹 🔉              | Dati Bollo                      |                           |
|                            | Trasporto                      | Aaalunal Bollo                  |                           |
|                            | Dati Pagamento 🔉               | Numero Bollo *                  |                           |
| © Archivium S.r.I. 2014 P. | Dati Riepilogo 🔉               | DM-17-GIU-2014                  |                           |
| Versione : 1.8<br>Crediti  | Riepilogo Finale 🔉             | Importo Bollo *                 |                           |
|                            |                                |                                 |                           |
|                            |                                | <b>a</b>                        |                           |
|                            |                                |                                 |                           |
|                            |                                | TT                              |                           |
|                            |                                | н                               |                           |

Finito di inserire i dati cliccare su avanti e si andrà nella seconda sezione, quella del CESSIONARIO COMMITTENTE (21)

| 🖌 😸 IoFatturoPA 🛛 🗙 🔪   |                         |                                                     |                    |                     |
|-------------------------|-------------------------|-----------------------------------------------------|--------------------|---------------------|
| ← → C 🗋 www.iofatturo   | pa.it/GeneraFattura.php |                                                     |                    | = t2                |
| 🔛 App 🔀 Cerca Buchi     |                         |                                                     |                    |                     |
| FatturandoPA            | Home Mio Account 👻      | Mio Archivio 👻 FAQ                                  | Benvenuto: Governa |                     |
|                         | Crea Fattura            |                                                     | ×                  |                     |
| 0                       | Intestazione >          | Cessionario Committente                             | A                  |                     |
| Gene                    | Fattura                 | Inserire Codice Univoco Ufficio o<br>Codice Fiscale |                    |                     |
| 21                      | Cessionario 🗲           | Codice IPA o Codice Fiscale                         |                    |                     |
| Crea Fattura »          | Committente             | Dati Ufficio 21A 21B                                |                    |                     |
|                         | Dettaglio Linee 🔉       | Codice Destinata                                    |                    |                     |
|                         | Dati Ordine e 🔉         | Ragione Sociale (n car)                             |                    |                     |
|                         | Trasporto               | Codice Eiscale                                      |                    |                     |
|                         | Dati Pagamento 🔉        |                                                     |                    |                     |
| © Archivium S.r.I. 2014 | P.IV Dati Riepilogo 🔉   | Riferimento Amministrazione                         |                    |                     |
| Crediti                 | Riepilogo Finale 🔉      | Indirizzo                                           |                    |                     |
|                         |                         | CAP                                                 |                    |                     |
|                         |                         | Comune                                              |                    |                     |
|                         |                         | Provincia                                           |                    |                     |
|                         |                         |                                                     |                    |                     |
|                         |                         |                                                     | Indietro Avanti    |                     |
|                         |                         |                                                     |                    |                     |
| 📀 🖪 🯹                   | ) 🔮 🧭 🚺                 | ) 🥝 🔕 🥥 🛍 🛃 🜏                                       | П. р. р. р.        | 15:25<br>22/12/2014 |

In questa schermata bisogna inserire il codice IPA o il CODICE FISCALE dell'ufficio nel rettangolo in alto (21A) e cliccare sull'icona con la lente (21B), in automatico appariranno i dati relativi all'ufficio della PA.

#### Il terzo passaggio è quello riguardante il DETTAGLIO LINEE (22)

| 🖌 😸 IoFatturoPA 🛛 🛛 🗙 💽    |                         | _   |                                                                                       |          |              |            |
|----------------------------|-------------------------|-----|---------------------------------------------------------------------------------------|----------|--------------|------------|
| ← → C 🗋 www.iofatturopa    | a.it/GeneraFattura.pl   | np  |                                                                                       |          |              | ☆ 〓        |
| 🔛 App 🔀 Cerca Buchi        |                         |     |                                                                                       |          |              |            |
| FatturandoPA Ho            | ome Mio Account         | ÷   | Mio Archivio 👻 FAQ                                                                    | Benven   | uto: Governa | Log-out    |
|                            | Crea Fattu              | Ira |                                                                                       | ×        |              |            |
| Gene                       | Intestazione<br>Fattura | >   | Dettaglio Linee                                                                       |          |              |            |
| Da qui è possibile         | Cessionario             | >   | Selezionare beni/servizi da archivio oppure inserire nuove linee di dettaglio Q Cerca |          |              |            |
| Croa Fattura »             | Committente             |     | Codice Artic Descrizione IVA U.d.M. Prezzo                                            | <b>,</b> |              |            |
| 22                         | Dettaglio Linee         | >   | Nessun Risultato                                                                      |          |              |            |
|                            | Dati Ordine e           |     | «         <                                                                           | entries  |              |            |
|                            | Trasporto               |     | Aggiungi Nuova Linea                                                                  |          |              |            |
|                            | Dati Pagamento          |     | Descrizione *                                                                         |          |              |            |
| © Archivium S.r.I. 2014 P. | N Dati Riepilogo        |     | descrizione                                                                           |          |              |            |
| Versione : 1.8             |                         |     | UdM Data Quantità Prezzo                                                              | *        |              |            |
| Crediti                    | Riepilogo Finale        |     | UdM Data Inizi a Data Fin Quantità Prezz                                              | zo I     |              |            |
|                            |                         |     | IVA (%) * Sconto/Magg. Valore %                                                       |          | 22b          |            |
|                            |                         |     | ▼ nessuno ▼ valore                                                                    |          |              |            |
|                            |                         |     |                                                                                       |          |              |            |
|                            |                         |     |                                                                                       |          |              |            |
|                            |                         |     | 4                                                                                     | • •      |              |            |
|                            |                         |     |                                                                                       |          |              |            |
|                            |                         |     | Indietro                                                                              | ) Avanti |              |            |
|                            | _                       |     |                                                                                       |          |              |            |
|                            |                         | ~   |                                                                                       |          |              | 15.47      |
|                            |                         | 1   |                                                                                       |          | 다 🗖 🔺 🦷      | 22/12/2014 |

Si possono inserire le linee del bene, servizio offerto cliccando sul bottone AGGIUNGI NUOVA LINEA (22a) inserendo:

- □ la descrizione (deve contenere al massimo 100 caratteri compresi spazi e caratteri speciali)
- unità di misura (non obbligatoria, si può scegliere dalla tendina o inserirlo manualmente)
- □ data inizio e fine servizio (non obbligatorio)
- □ quantità (non obbligatoria, viene inserito di default il valore1)
- □ prezzo (obbligatorio, si deve inserire il prezzo senza iva)
- □ IVA ( obbligatorio, si può inserire scegliendola dalla tendina)
- □ sconto/maggiorazione (sono campi non obbligatori)
- □ valore % (obbligatorio se si è inserito uno sconto/maggiorazione e deve essere scritto solo il valore senza il simbolo di %)

Nel caso in cui fosse stata inserita una linea errata si può eliminare cliccando sull'icona rossa col cestino (22b)

DATI ORDINE E TRASPORTO (23) questi dati sono da inserire solo se richiesti dalla PA onde evitare disguidi nella creazione della fattura, pertanto non sono obbligatori.

| 🖌 🧭 IoFatt    | turoPA ×                          | 100 10                  |     |                   | _         |        | -    | 100 |   |   |          |    |        |              |         |                   |
|---------------|-----------------------------------|-------------------------|-----|-------------------|-----------|--------|------|-----|---|---|----------|----|--------|--------------|---------|-------------------|
| ← ⇒ iii App [ | C 🗋 www.iofatturopa.i             | it/GeneraFattura.pł     | ιp  |                   |           |        |      |     |   |   |          |    |        |              |         | ☆ =               |
|               | FatturandoPA Hor                  | me Mio Account          | -   | vlio Archivio ·   | + FAQ     |        |      |     |   |   |          |    | Benven | uto: Governa | Log-ou  |                   |
|               |                                   | Crea Fattu              | Ira |                   |           |        |      |     |   |   |          |    | ×      |              |         |                   |
|               | Gener                             | Intestazione<br>Fattura | >   | Dati O            | rdine e   | Trasp  | orto |     |   |   |          |    | *      |              |         |                   |
|               | Da qui è possibile                | Cessionario             | >   | Dati C            | ordine Ac | quisto |      |     |   |   |          |    |        |              |         |                   |
|               | Orea Eattura a                    | Committente             |     | Dati C            | ontratto  |        |      |     |   |   |          |    |        |              |         |                   |
|               | Clea Fallula »                    | Dettaglio Linee         | >   | Dati C            | onvenzio  | one    |      |     |   |   |          |    |        |              |         |                   |
|               |                                   | Dati Ordine e           | >   | Dati D            | DT        |        |      |     |   |   |          |    |        |              |         |                   |
|               | 23                                | Trasporto               |     | <u>Dati T</u>     | rasporto  |        |      |     |   |   |          |    |        |              |         |                   |
|               |                                   | Dati Pagamento          | >   |                   |           |        |      |     |   |   |          |    |        |              |         |                   |
|               | © Archivium S.r.I. 2014 P.IV      | Dati Riepilogo          |     |                   |           |        |      |     |   |   |          |    |        |              |         |                   |
|               | Crediti                           | Riepilogo Finale        |     |                   |           |        |      |     |   |   |          |    |        |              |         |                   |
|               |                                   |                         |     |                   |           |        |      |     |   |   |          |    |        |              |         |                   |
|               |                                   |                         |     |                   |           |        |      |     |   |   |          |    |        |              |         |                   |
|               |                                   |                         |     |                   |           |        |      |     |   |   |          |    |        |              |         |                   |
|               |                                   |                         |     |                   |           |        |      |     |   |   |          |    | -      |              |         |                   |
|               |                                   |                         |     |                   |           |        |      |     |   |   | Indietro | Av | anti   |              |         |                   |
|               |                                   |                         |     |                   | _         | _      | _    | _   | _ | _ | _        |    |        |              |         |                   |
| www.iofattu   | uropa.it/GeneraFattura.php#collap | oseFive                 |     | The second second |           |        |      |     |   |   |          |    |        |              |         |                   |
| <b>(</b>      | A 😭 🚺                             | 6                       | T   | e                 | 3         | 0      | 1    | E   | 2 | 1 |          |    | 1      | IT 🔺 🏴       | 12 🕼 22 | 16:18<br>/12/2014 |

DATI PAGAMENTO (24) vengono inseriti tutti i dati relativi al pagamento ovvero:

- □ condizioni di pagamento( pagamento completo, a rate o anticipo)
- istituto finanziario (da inserire manualmente se non è stato inserito nel set up liste banche)
- □ modalità di pagamento
- □ beneficiario
- □ IBAN, ABI, CAB, BIC
- importo penalità pagamento ritardato
- □ data decorrenza penale

| ✓ ✓ ✓ ✓ ✓ ✓ ✓ ✓ ✓ ✓ ✓ ✓ ✓ ✓ ✓ ✓ ✓ ✓ ✓        | the life the life the              |                            |
|----------------------------------------------|------------------------------------|----------------------------|
| ← → C 🗋 www.iofatturopa.it/GeneraFattura.php |                                    | ☆ =                        |
| 👯 App 🔀 Cerca Buchi                          |                                    |                            |
| FatturandoPA Home Mio Account +              | Mio Archivio 👻 FAQ                 | Benvenuto: Governa Log-out |
| Crea Fattura                                 | a                                  | ×                          |
| Intestazione                                 | Condizioni di<br>Pagamento         | <b>^</b>                   |
| Gener Fattura                                |                                    |                            |
| Da qui è possibile Cessionario               | Istituto Finanziario               |                            |
| Crea Fattura »                               |                                    |                            |
| Dettaglio Linee                              | Modalità di Pagamento              |                            |
| Dati Ordine e                                | Data Riferimento Termini Pagamento |                            |
| Trasporto                                    |                                    |                            |
| 24 Dati Pagamento                            | Beneficiario                       |                            |
| © Archivium S.r.I. 2014 P.N Dati Riepilogo   |                                    |                            |
| Crediti Riepilogo Finale                     | IBAN                               |                            |
|                                              |                                    |                            |
|                                              | ABI                                |                            |
|                                              | САВ                                |                            |
|                                              |                                    |                            |
|                                              |                                    | Indietro Avanti            |
|                                              |                                    |                            |
|                                              |                                    | IT a Pr 10:24              |
|                                              |                                    | 22/12/2014                 |
|                                              |                                    |                            |
| ← → C 🗋 www.iofatturopa.it/GeneraFattura.php |                                    | ☆ =                        |
| 🗰 App 🔀 Cerca Buchi                          |                                    |                            |
| FatturandoPA Home Mio Account +              | Mio Archivio 👻 FAQ                 | Benvenuto: Governa Log-out |
| Crea Fattura                                 | 1                                  | ×                          |

| 🚻 App   Cerca Buchi                            |                                            |                                      |            |                            |
|------------------------------------------------|--------------------------------------------|--------------------------------------|------------|----------------------------|
| FatturandoPA Hor                               | me Mio Account 👻 M                         | lio Archivio 👻 FAQ                   |            | Benvenuto: Governa Log-out |
|                                                | Crea Fattura                               |                                      |            | ×                          |
| Gener                                          | Intestazione ><br>Fattura<br>Cessionario > | Beneficiario                         |            |                            |
| Da qui e possibile<br>Crea Fattura »           | Committente                                | IBAN                                 |            |                            |
|                                                | Dati Ordine e 🔹                            |                                      |            |                            |
|                                                | Dati Pagamento 🔉                           |                                      |            |                            |
| © Archivium S.r.I. 2014 P.IV<br>Versione : 1.8 | Dati Riepilogo 🔉                           | Codice banca Beneficiario (BIC)      |            |                            |
| Crediti                                        | Riepilogo Finale 🔇 🕈                       | Importo Penalità Pagamento Ritardato |            |                            |
|                                                |                                            | Data Decorrenza Penale               |            |                            |
|                                                |                                            |                                      | Indietro A | vanti                      |
| <ul> <li>A </li> </ul>                         | 8 6 5                                      | 6 3 9 कि 2 2                         |            | П 🔺 🏴 🐑 🅼 16:27            |

DATI RIEPILOGO (25) non obbligatori se non per la determinazione dell'esigibilità dell'IVA, di default verrà inserita l'esigibilità differita nel caso in cui non fosse quella desiderata basterà scegliere dal menu tendina esigibilità immediata oppure lo SPLIT PAYMENT.

**NB:** Lo SPLIT PAYMENT prevede che nelle fatture presentate agli Enti Pubblici, L'IVA l'imposta sul valore aggiunto sarà versata direttamente all'Erario dall'Ente. Il valore SPLIT PAYMENT va obbligatoriamente selezionato se si rientra in questa fattispecie.

RIEPILOGO FINALE (26) è possibile vedere tutto i dati inseriti in fattura, cosi da poter modificare eventuali errori cliccando sul tasto indietro (25a).

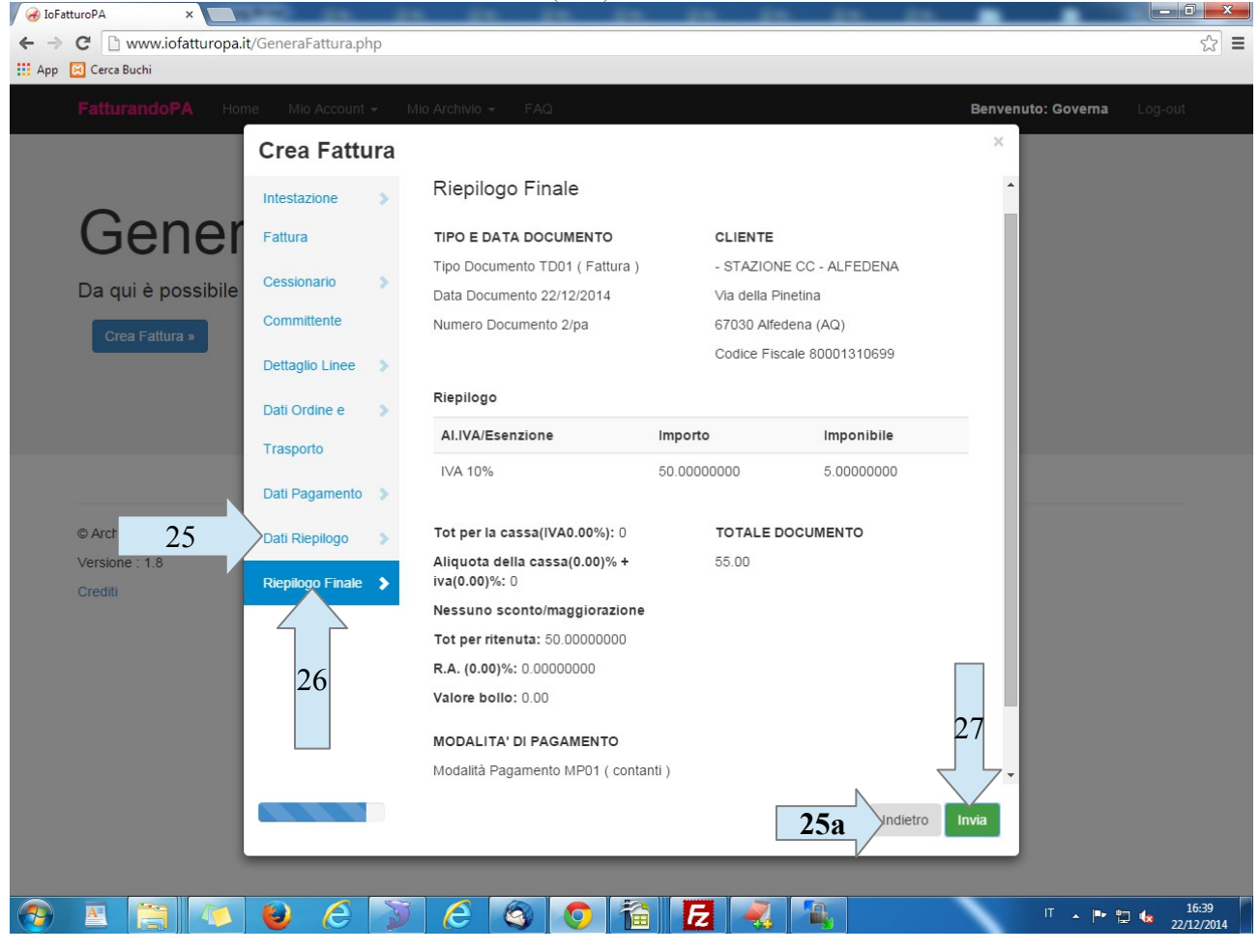

Se nel riepilogo finale non sono presenti errori, è possibile salvare la fattura cliccando su INVIA(27).

Subito dopo si visualizzerà un messaggio con scritto che la fattura è stata salvata correttamente ed è possibile trovare la fattura salvata in mio archivio.

La fattura dovrà essere scaricata, firmata digitalmente e ricaricata sul portale così da poter essere inviata.

Nella schermata successiva è possibile visualizzare tante righe quante sono le fatture salvate (28)

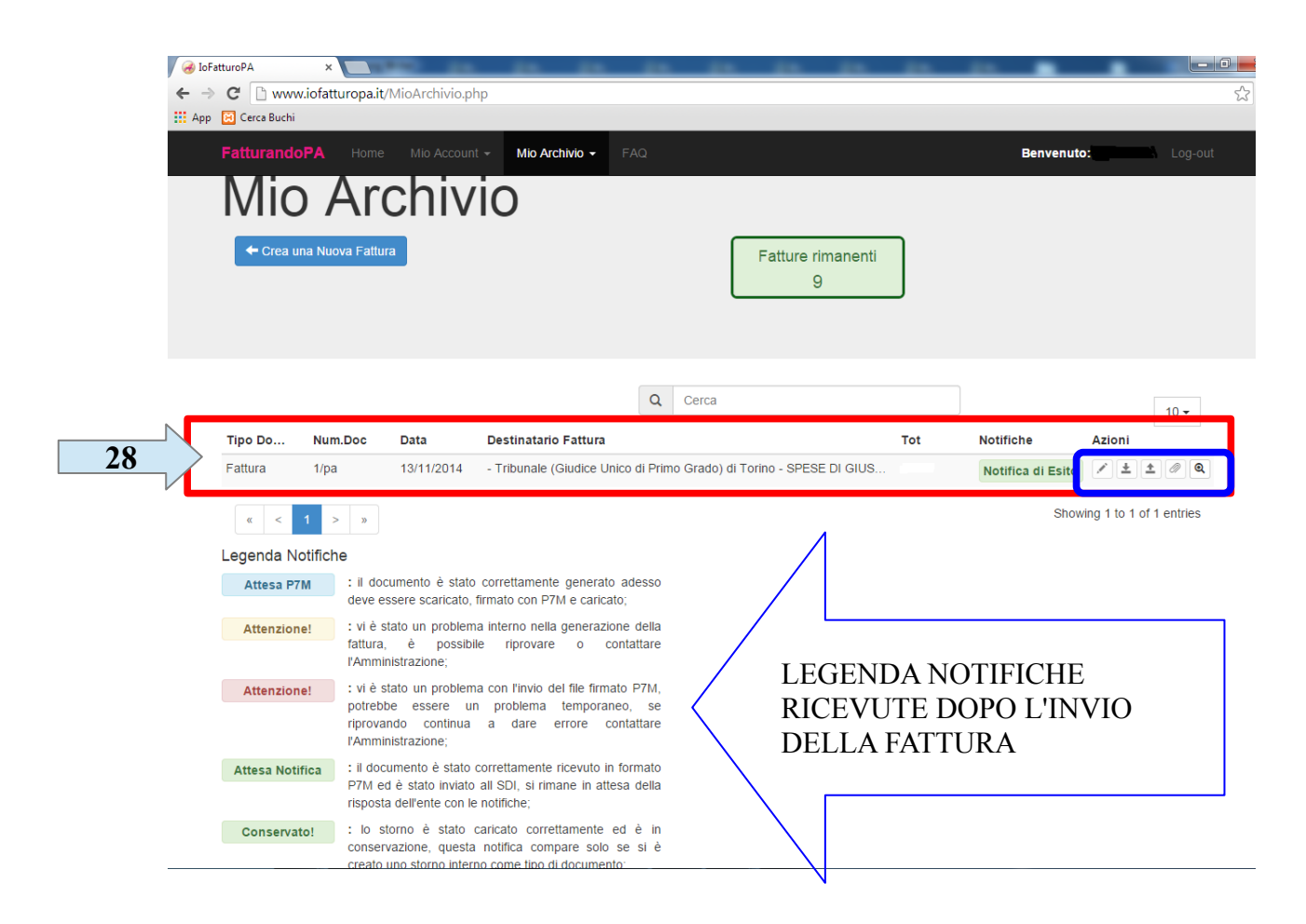

Al fondo delle righe con il dettaglio delle fatture, c'è un riquadro AZIONI con 5 bottoncini:

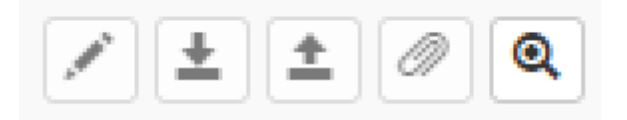

1\_MATITA permette di modificare la fattura in tutti i suoi campi, ad eccezione del sezionale, prima dell'invio.

2\_FRECCIA in giù permette di scaricare la fattura salvata per poterla firmare con firma digitale e quindi trasformarla nel formato accettato dalla SDI ovvero .xml.p7m

3\_ FRECCIA in su appare un menù che permette di caricare la fattura firmata con formato .xml.p7m

4\_ CLIP permette di inserire un allegato di MAX 2Mb che aggiunto all' xml della fattura

NB: ALLEGARE UN FILE ALLA FATTURA SOLO PRIMA DELL'INVIO.

RICORDARSI DI ALLEGARE NUOVAMENTE IL FILE OGNI VOLTA CHE SI MODIFICALA FATTURA

5\_ LENTE anteprima fattura secondo regole della fattura PA.

NB: SE SI CLICCA CON IL TASTO DESTRO DEL MOUSE È POSSIBILE STAMPARE L'ANTEPRIMA.

Dopo l'invio della fattura è possibile vedere le notifiche ricevute dalla SDI.